## Using PowerSchool's At Risk Report

Purpose: The At Risk Report provides a listing of courses, sections, and grades associated with students who are currently at risk of failing for the current term. This information allows administrators and teachers to take a proactive approach prior to the end of term and ensures student accountability.

## Indicators

- Attendance
- Grades

## How to Run the At Risk Report

- 1. On the start page, choose *System Reports* from the main menu. The *Reports* page appears.
- 2. On the System tab, click At Risk. The At Risk Report page appears. The upper portion of the page displays the report's name, version number, description, and comments.
- 3. Use the following table to enter information in the fields:

| Field                   | Description                                                  |
|-------------------------|--------------------------------------------------------------|
| Attendance Mode         | Use the pop-up menu to choose the attendance                 |
|                         | recording methods for which you want to run this             |
|                         | report:                                                      |
|                         | • Daily                                                      |
|                         | Meeting                                                      |
|                         | • Time                                                       |
| Students to Include     | Indicate which students you want to run the report           |
|                         | for:                                                         |
|                         | <ul> <li>Choose The selected [x] students only to</li> </ul> |
|                         | run the report for students in the current                   |
|                         | selection enrolled in the specified date range.              |
|                         | Choose All students to run the report for all                |
|                         | students in the current school enrolled in the               |
|                         | specified date range.                                        |
| Attendance Codes        | Select the attendance codes for which you want to            |
|                         | scan, or select <b>ALL CODES</b> . To select multiple        |
|                         | attendance codes, press and hold COMMAND (Mac)               |
|                         | or CONTROL (Windows) as you click each of the                |
|                         | attendance codes you want to scan.                           |
| Reporting Segment or    | Select which date range to use for this report:              |
| Begin Date and End Date | Reporting Segment: Choose a reporting                        |
|                         | segment from the pop-up menu.                                |
|                         | • <b>Begin Date and End Date</b> : Specify a date            |
|                         | range in the blank fields using the format                   |
|                         | mm/dd/yyyy or mm-dd-yyyy. If you do not                      |
|                         | use this format, an alert appears. If you                    |
|                         | submit the date with an incorrect format, the                |

|                              | date field is submitted as a blank entry.                   |
|------------------------------|-------------------------------------------------------------|
|                              | <b>Note</b> : The date must fall within the selected school |
|                              | year term.                                                  |
| Data to be Filled            | In this section, select the checkbox next to the            |
|                              | following filter field to save the settings as defaults.    |
|                              | From the pop-up menu, choose <b>Set All</b> to select all   |
|                              | checkboxes and <b>Reset All</b> to remove all checkboxes    |
|                              | next to the fields below.                                   |
| Use Attendance Report        | Select the checkbox to use Attendance Mode and              |
| Query                        | Attendance Codes to query students for the report.          |
| Enter the minimum            | Enter a number to indicate the fewest instances of          |
| number of occurrences of     | the selected Attendance Codes to display in the             |
| the above selected           | report.                                                     |
| Attendance Codes             |                                                             |
| Use Grades Report Query      | Select the checkbox to use the three grade fields           |
|                              | listed below to query students for the report.              |
| Select the final grade type  | Chose the applicable grade type from the pop-up             |
|                              | menu:                                                       |
|                              | • Stored                                                    |
| Current                      |                                                             |
| Enter the minimum            | Enter the minimum number of classes with failing            |
| number of classes with       | grades to display on the report.                            |
| failing grades               |                                                             |
| Enter a comma-delimited      | Enter the letter grade value, followed by a comma,          |
| list of Letter Grade values. | such as <b>D, F</b> .                                       |
| Use Discipline Report        | RUN AS A SEPARATE REPORT                                    |
| Query                        |                                                             |
| # of Discipline actions per  | RUN AS A SEPARATE REPORT                                    |
| student                      |                                                             |
| Discipline incident subtype  | RUN AS A SEPARATE REPORT                                    |
| to include                   |                                                             |

- 4. Click **Submit**. The report queue appears.
- 5. Click **View** once the report is completed.

**Note**: Click **Refresh** to update the status of the report.

The page displays a PDF file of the report. Thoroughly review it to verify that the formatting and content are correct. If the report provides the data needed and is formatted properly, print it from this page or save it to another application.